### 最初に Canon かんたんスタートガイド 必ず読んでね! PIXUS iP6600D

# 本体設置編

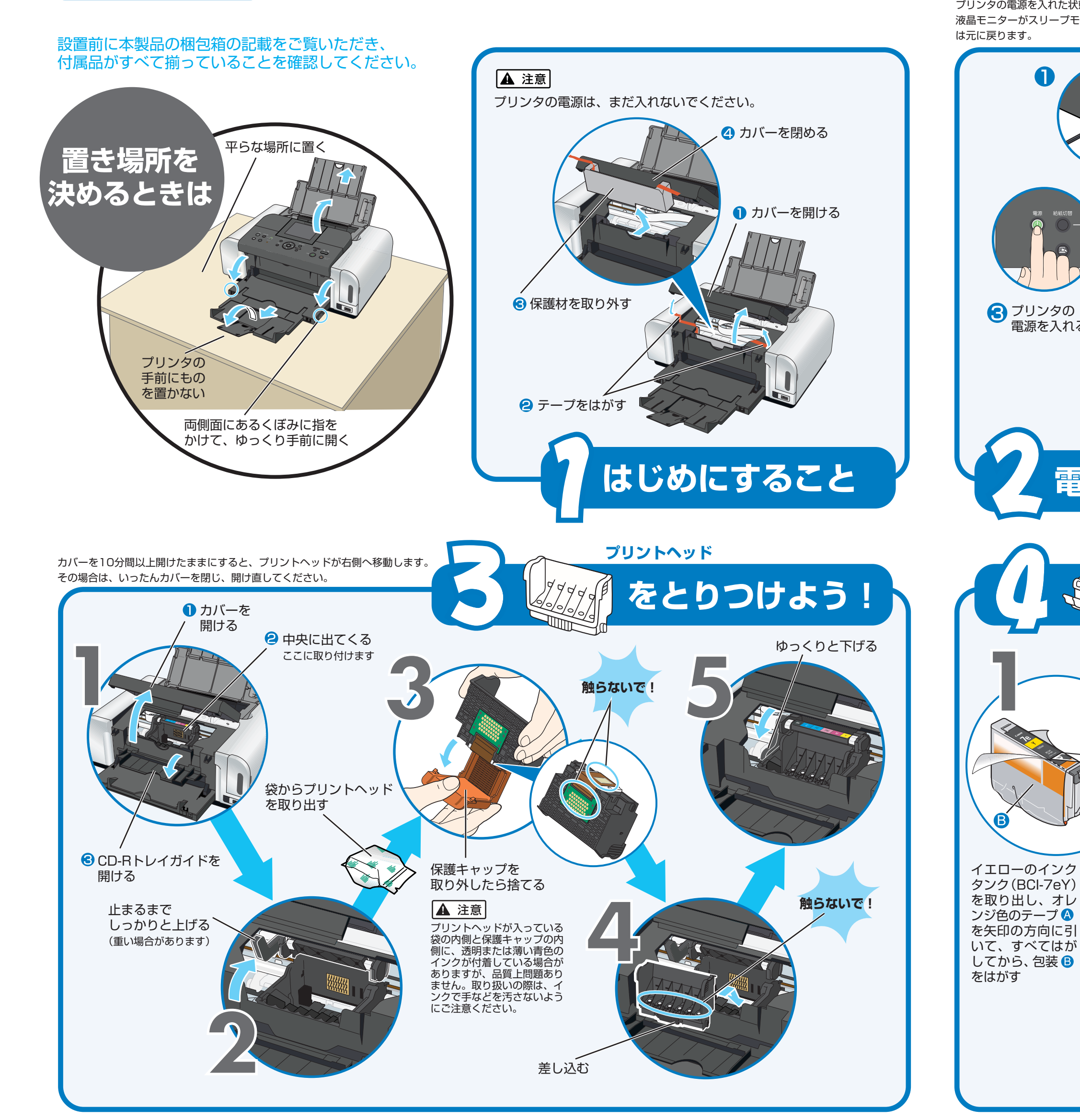

雷源を入れる

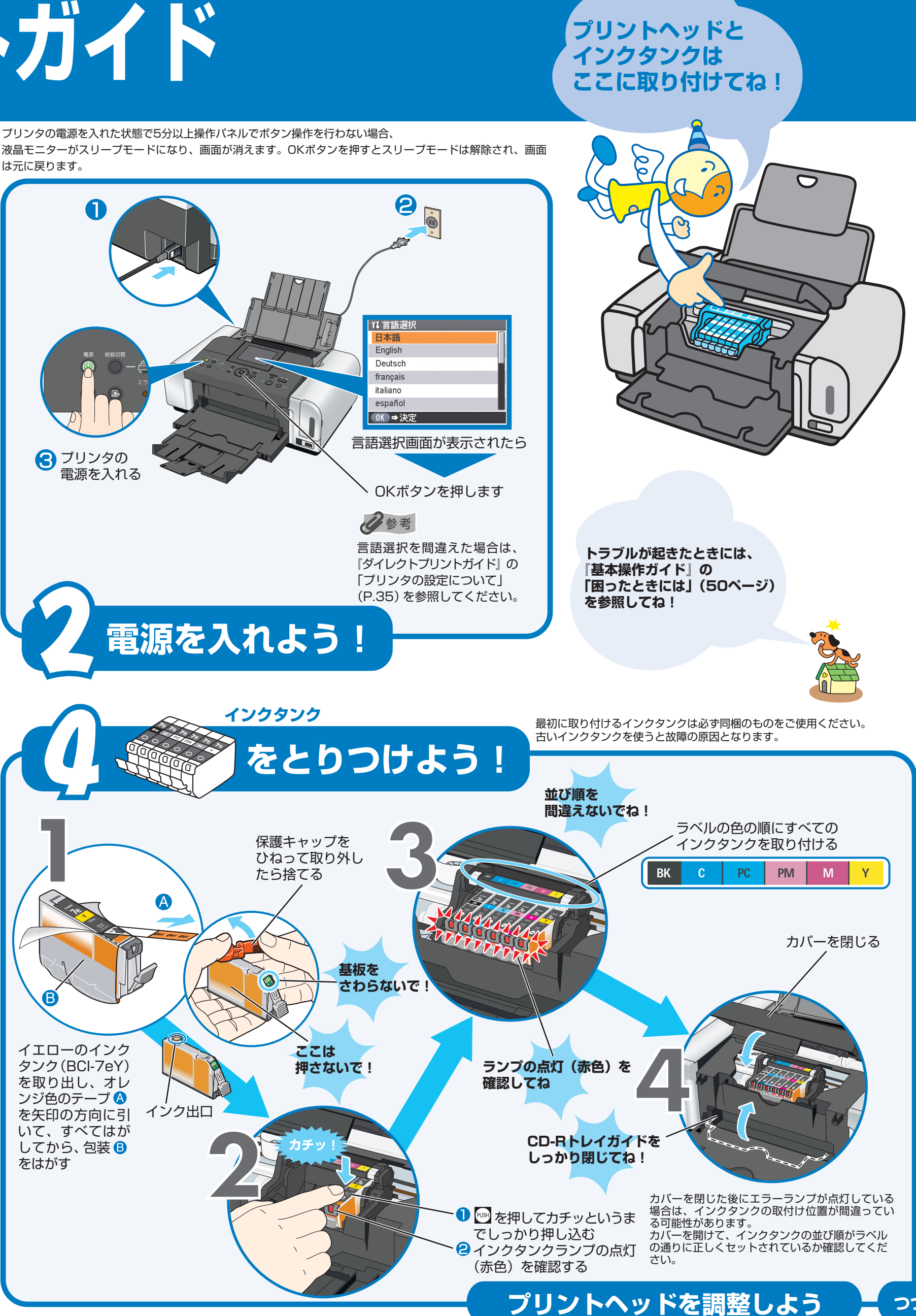

つづく

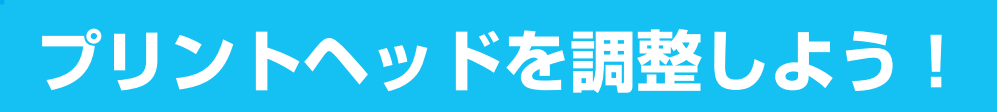

きれいに印刷するためには、プリントヘッドの位置を調整する 必要があります。

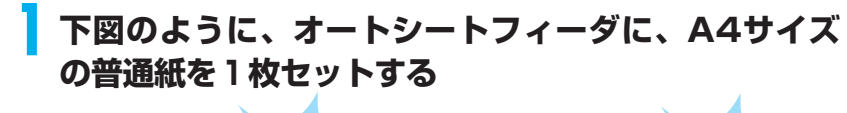

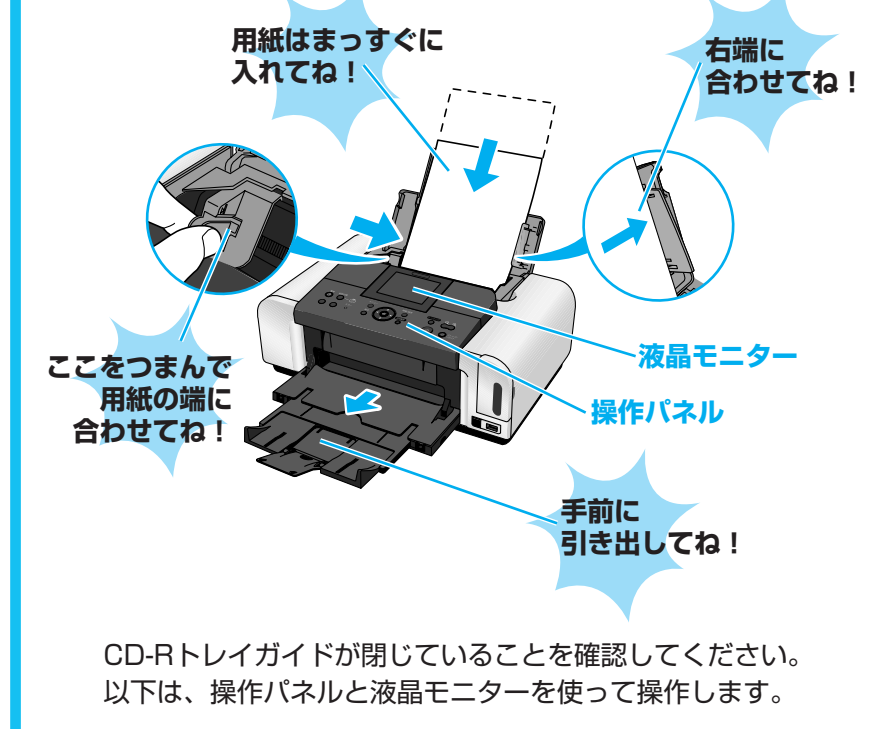

#### 🤈 液晶モニターに以下の表示が出たら、▲ 🛡 ボタンで [はい]を選びOKボタンを押す

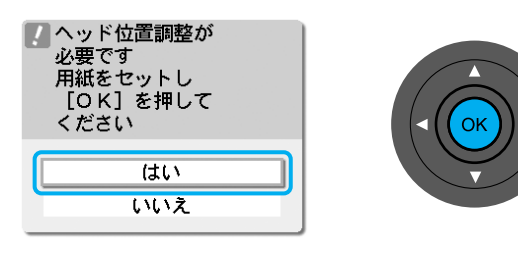

パターンの印刷が始まります。 印刷が終了するまでに約4分かかります。

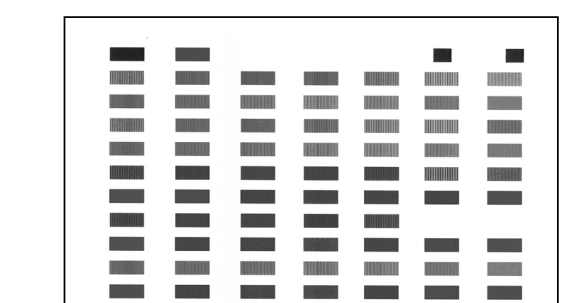

青色と黒色のパターンが印刷されます。

ヘッド位置調整が正常に完了したときには、[メニュー]画面が 表示されます。

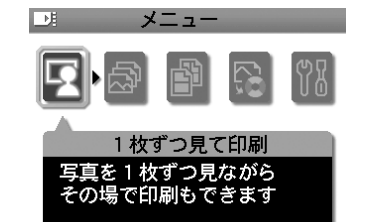

ヘッド位置調整が正しく行えなかったときには、液晶モニタ ーに「自動ヘッド位置調整に失敗しました [OK] を押して操 作をやり直してください《使用説明書を参照》」のメッセー ジが表示されます。

このような場合は『ダイレクトプリントガイド』の『困ったと きには一液晶モニターにエラーメッセージが表示されている」 (P.63)を参照し、再度ヘッド位置調整を行ってください。

#### カセット給紙

このプリンタでは、上部のオートシートフィーダ以外に、前 面のカセットにも用紙をセットすることができます。 カセットへの用紙のセット方法は、『基本操作ガイド』の「カ セットから給紙する」(P.23)を参照してください。

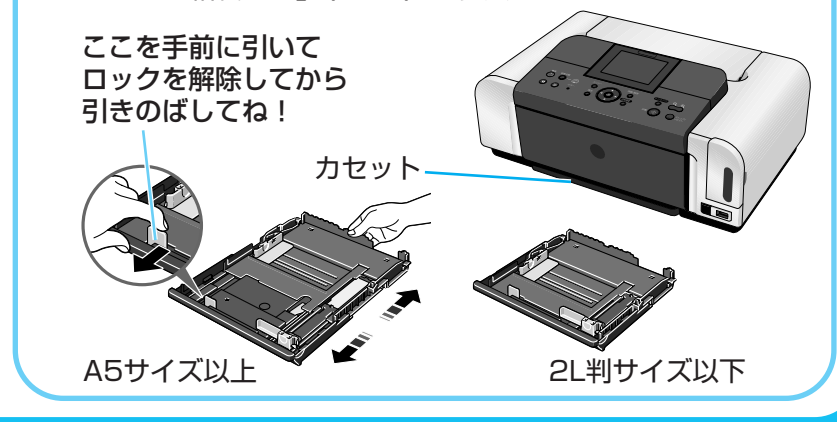

これでプリンタの準備が完了しました。 パソコンで メモリーカード 印刷する場合 から印刷する場合 携帯電話から 印刷する場合 デジタルカメラ 『ソフトウェアインストール編』(赤外線通信やオプションのBluetooth から印刷する場合 をご覧ください。 ユニットを使ってBluetooth通信)

詳しくは『ダイレクトプリントガイド』 - 61 (P.44)を参照してください。 ٢

Language Strength

-132

詳しくは『ダイレクトプリントガイド』 (P.37)を参照してください。

印刷してみましょう。 キーお試しパック」をお使いください。

| オ-<br>ッ<br>ここをつ<br>用紙<br>合わせ | ートシートする<br>まんで<br>の端に<br>てね!              | - F7                              | 1-9<br>                        |
|------------------------------|-------------------------------------------|-----------------------------------|--------------------------------|
| 2 カ-<br>カー<br>間道<br>損す       | - <b>ドス</b><br>- ドの表面<br>違った状態            | ン<br>コットI<br>回をよく<br>見で無理<br>いがあり | <b>こメモ!</b><br>確認して<br>に押し込ます。 |
|                              | のようにメ<br>を右にして<br>で挿入して<br>ードは少しに<br>*正しく | モリーカ<br>くだい<br>セットで               | ードのライが入るとご<br>激になりま            |
|                              | ロット 2<br>                                 |                                   |                                |

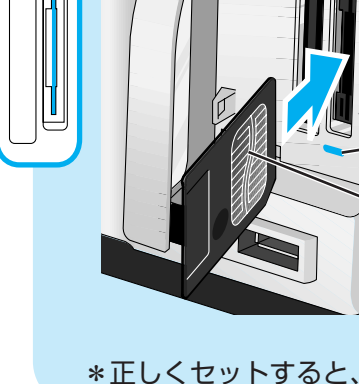

## メモリーカードをセットしてL判で印刷してみよう

撮影済みのメモリーカードからお気に入りの写真を選び、L判で

L判サイズの用紙には、同梱の「スーパーフォトペーパー・シル

- 「に、L判サイズの用紙を縦にセ  $\bigcirc$ X カードスロット 手前に 開けてね! アクセスランプ リーカードをセットする てセットしてください。表裏を 込むと、プリンタやカードが破
- コンパクトフラッシュ • マイクロドライブ 専用アダプタが必要なメモリーカード xD-Pictureカード 別途xD-Pictureカード用コンパクト フラッシュカードアダプタをお買い ●オリンパス株式会社製 型番: MACF-10 ₹đ アクセスランプが点灯します。 ● スマートメディア
- 図のようにメモリーカードの端子面を 右にして、カードが入るところまで挿 入してください カードは少しはみ出た状態になります

\*正しくセットすると、アクセスランプが点灯します。

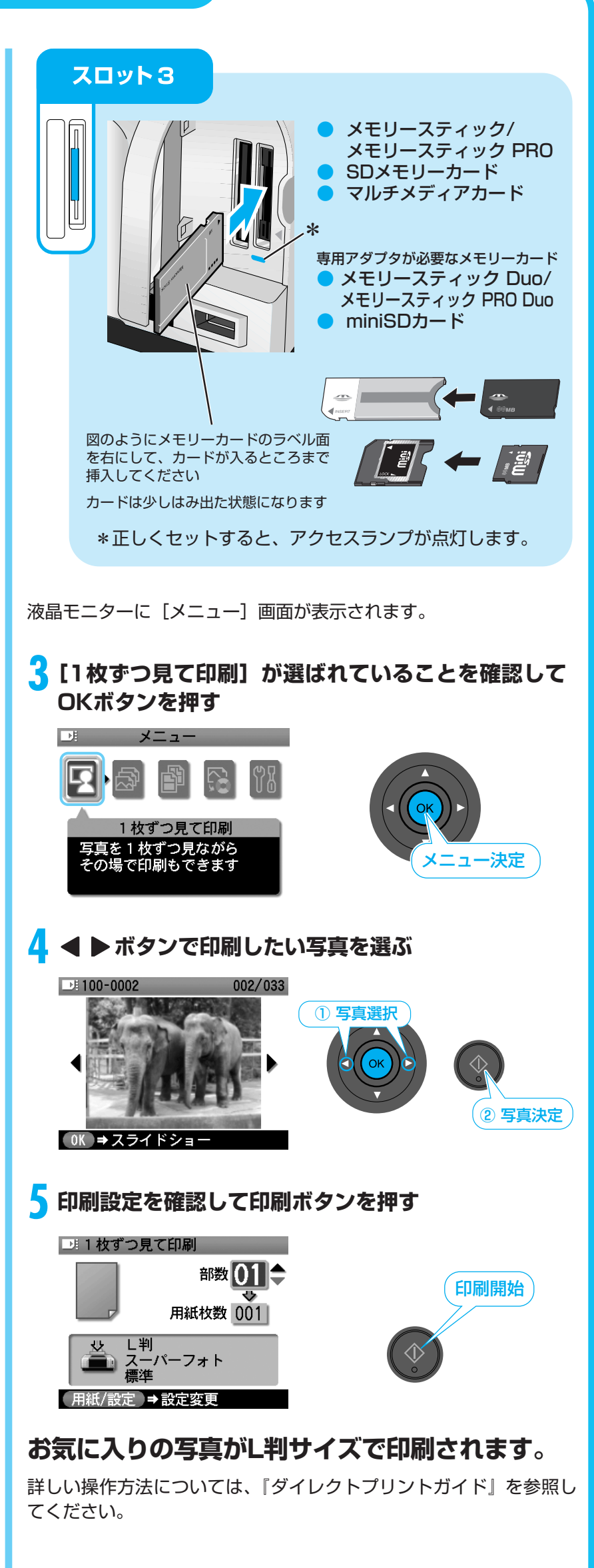